## 人事信息管理系统

## 教职工信息维护操作手册

1、访问系统网址: https://rsxt.sxzy.edu.cn/ssologon.jsp 登陆自己的个人账户,账 户为教职工工号,密码为姓名全拼加工号。

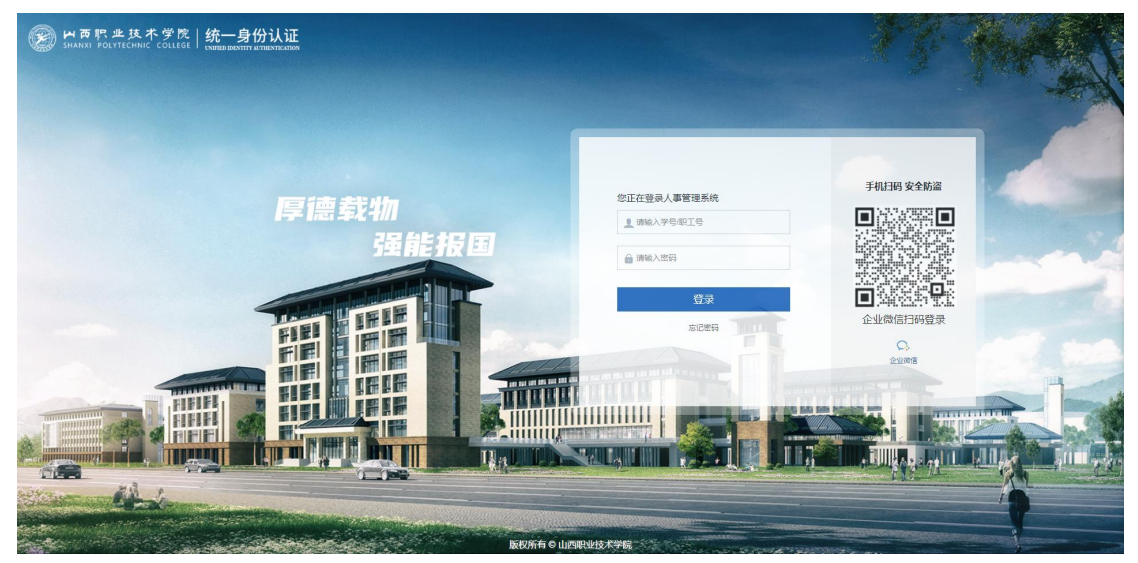

系统登录界面

| H页职业技术学院<br>SHANXI FOLVIECHNIE COLLEGE | Ⅲ 首页             | 🧃 自助服务           |      |       |     |      | Q    | ລີ      | 23   | 李波 🚺 |
|----------------------------------------|------------------|------------------|------|-------|-----|------|------|---------|------|------|
| Ê                                      | <b>#</b>         | <b>0</b><br>我的申请 | 服务大厅 |       |     |      |      |         |      |      |
| 0<br>将办任务                              | EA               | 0<br>已办任务        |      |       | 无数据 |      |      |         |      |      |
| 预警提示                                   |                  |                  | 公告栏  |       |     |      |      |         |      |      |
| 本月过生日的职工(计2人)                          |                  |                  |      |       |     |      |      |         |      |      |
| 60天内即将退休的职工                            | 60天内即将退休的职工(计1人) |                  |      | 无数据   |     |      |      |         |      |      |
| 年度内退休的职工 (计1人)                         |                  |                  |      |       |     |      |      |         |      |      |
| 本月入职的职工 (计12人)                         |                  |                  |      |       |     |      |      |         |      |      |
| (见习) 期满且鉴定合相                           | 省未初定职务职称的教       |                  |      |       |     |      |      |         |      |      |
| 常用功能                                   |                  |                  | 常用图表 |       |     | 问卷调查 | 油石の手 | Mine    | lows |      |
|                                        |                  |                  |      | エハ・ハー |     |      | 成石   | VV (FIC | IOWS |      |

系统首页

2、点击"自助服务→员工信息→信息录入"后点击"编辑"按钮,可以新增和 修改人员。点击"新增",选择要新增的人员库后就可以增加本部门外聘人员信 息或者临时工人员信息,包含基本信息,学历学位信息,政治面貌信息,家庭成 员信息,工作经历信息等(修改信息点击该人员姓名就可以修改)。

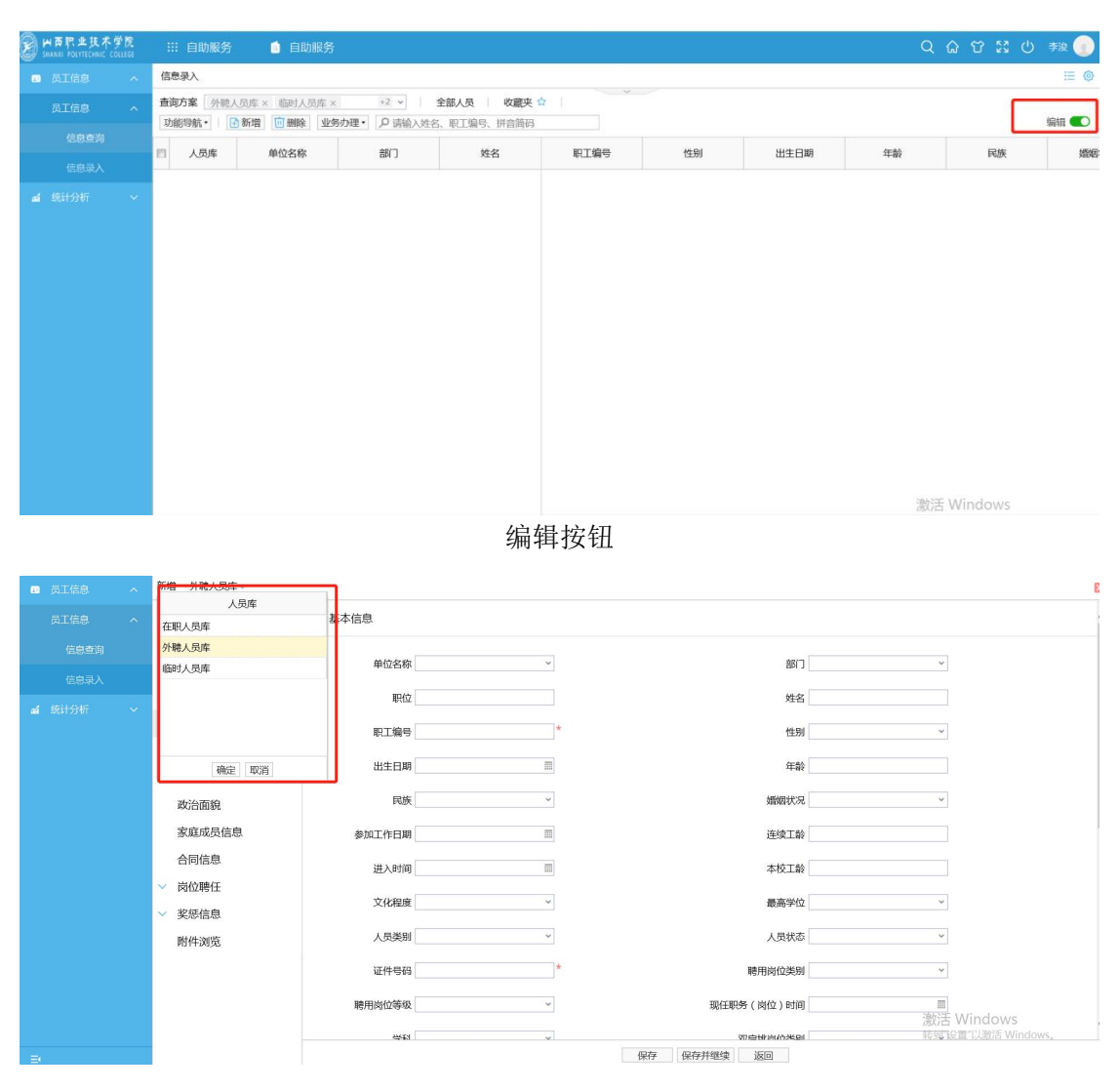

新增人员信息界面

3、点击新增按钮后出现下图界面,首先是基本信息,如性别指标填写框后有小三角图标,代表该指标填写内容只能从下拉菜单中选择,其他指标依次填写即可。

| 新增 外聘人员库 >> |        |   |              |                                   | × |
|-------------|--------|---|--------------|-----------------------------------|---|
|             | ∨ 基本信息 |   |              |                                   | ^ |
| 2           | 单位名称   | ~ | 部门           | *                                 |   |
|             | 职位     |   | 姓名           |                                   |   |
| 基本信息        | 职工编号   | * | 性别           | ×                                 |   |
| 教育背景        | 出生日期   |   | 年龄           |                                   |   |
| 工作简历        |        |   |              |                                   |   |
| 政治面貌        | 民族     | ~ | 婚姻状況         | ~                                 |   |
| 家庭成员信息      | 参加工作日期 | Π | 连续工龄         |                                   |   |
| 合同信息        | 进入时间   |   | 本校工龄         |                                   |   |
| ✓ 岗位聘任      |        |   |              |                                   |   |
| ✓ 奖惩信息      | 义化程度   | ~ | <b>最</b> 高字位 | ~                                 |   |
| 附件浏览        | 人员类别   | ~ | 人员状态         | ×                                 |   |
|             | 证件号码   | * | 聘用岗位类别       | v                                 |   |
|             | 聘用岗位等级 | ~ | 现任职务(岗位)时间   |                                   |   |
|             |        | ~ | 亚自州岩合光则      | 激沈古 WINDOWS<br>转載。設置"以激活 Windows。 | ~ |
|             |        |   | 保存保存并继续返回    |                                   |   |

@ 🗙

| 4、 | 学历、 | 学位信息等可 | 「以增加多条, | 点击"新增" | 按钮就可以新增记录。 |
|----|-----|--------|---------|--------|------------|
|----|-----|--------|---------|--------|------------|

在职人员库

|        | 新增 删除 保存 |            |         |      |    |      |      |      |  |
|--------|----------|------------|---------|------|----|------|------|------|--|
|        | □ 入学时间   | 结束学业时间     | 毕业院校    | 所学专业 | 学历 | 获得学位 | 学历性质 | 学习形式 |  |
|        |          |            | 山西省物资学校 | 财会   | 中专 |      | 第一学历 |      |  |
|        |          | 2007-12-01 | 山西财经大学  | 工商管理 | 本科 |      | 最高学历 |      |  |
|        |          |            |         |      |    |      |      |      |  |
| 基本信息   |          |            |         |      |    |      |      |      |  |
| 教育背景   |          |            |         |      |    |      |      |      |  |
| 工作简历   |          |            |         |      |    |      |      |      |  |
| 政治面貌   |          |            |         |      |    |      |      |      |  |
| 家庭成员信息 |          |            |         |      |    |      |      |      |  |
| 合同信息   |          |            |         |      |    |      |      |      |  |
| 岗位聘任   |          |            |         |      |    |      |      |      |  |
| 奖惩信息   |          |            |         |      |    |      |      |      |  |
| 附件浏览   |          |            |         |      |    |      |      |      |  |
|        |          |            |         |      |    |      |      |      |  |